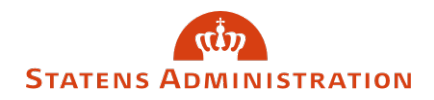

### Fejl og advis i SLS

Sidst opdateret: 01/02 2024

I denne brugervejledning får du en beskrivelse af fejl og advis i SLS. Du kan skelne mellem fejl og advis, der dannes i forbindelse med online indrapportering i SLS, og de der dannes efter en batch kørsel (fx en lønkørsel, en aflevering af nemkonto-filer, eller en ad hoc kørsel).

#### Indhold

| 1. Hvad er forskellen på fejl, advis og informationer?            | 2  |
|-------------------------------------------------------------------|----|
| 2. Hvordan fremsøger du advarsler fra inddata?                    | 3  |
| 3. Hvordan fremsøger du fejl og advis?                            | 4  |
| 4. Hvordan afgrænser du søgninger på fejl og advis?               | 5  |
| 5. Hvilke fejl og advis er til rådighed i uddata efter lønkørsel? | 8  |
| 7. Hvordan eksporterer du fejl og advis?                          | 9  |
| 8. Eksempler på fejl og advis                                     | 10 |

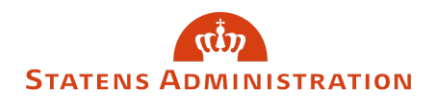

## 1. Hvad er forskellen på fejl, advis og informationer?

### Fejl

Ved en 'fejl' kan du ikke komme videre, før der er handlet på fejlen. Hvis du fx prøver at oprette en allerede eksisterende løndel, får du straks en "Fejl" i SLS. Her kræves at du ændrer på din indrapportering eller eventuelt vælger at lade være at "gemme" ændringen. Fejl ser ud som denne:

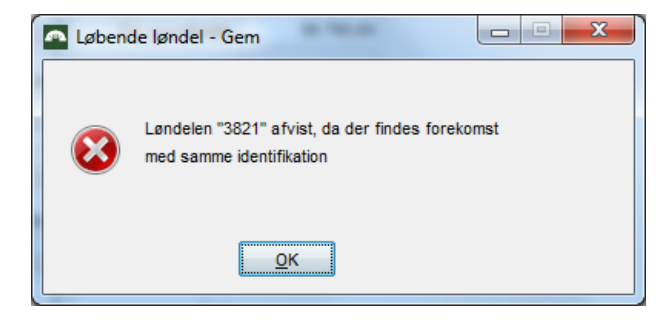

#### Advis

Som hovedreglen skal du skal være opmærksom på konsekvensen af din fejl. Hvis det har en uhensigtsmæssig konsekvens, skal du naturligvis foretage en rettelse eller ændring.

Fx kan en "Overenskomst-ændring" tilbage i tiden overskrive en anden overenskomst-forekomst. Dette medfører en (følge) ajourføring af forekomsten, og du vil få et "Advis".

Advis ser ud som denne:

| ^                            | - Fejl o                                                 | og advis               |   |
|------------------------------|----------------------------------------------------------|------------------------|---|
| Følge-<br>transaktion<br>Nej | Feji /-<br>Idvis Tekst<br>Idvis Forekomst med Fra-dato 0 | )1-12-2013 er slettet. |   |
|                              |                                                          |                        |   |
| <u></u> K                    | Â <u>b</u> n                                             |                        | Ŧ |

Fejl og advis i SLS

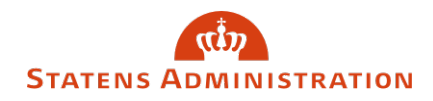

#### Informationer:

En information om en given handling hvor der ikke kræves, at du reagerer. Her ser du et eksempel:

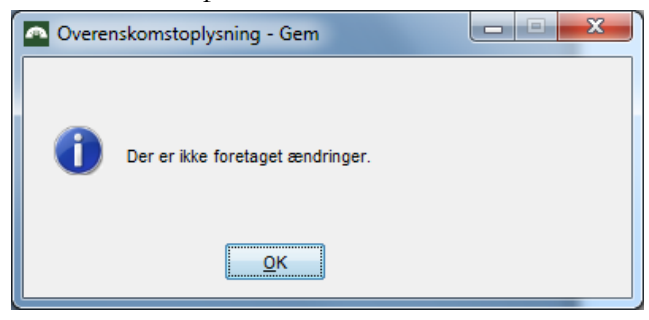

## 2. Hvordan fremsøger du advarsler fra inddata?

Du kan fremsøge online advis under knappen "Inddata" under "Løn og Pension" og derefter knappen "Advarsler". Advarsler fremsøges pr. transaktion i en given lønkørsel jf. eksempel nedenfor.

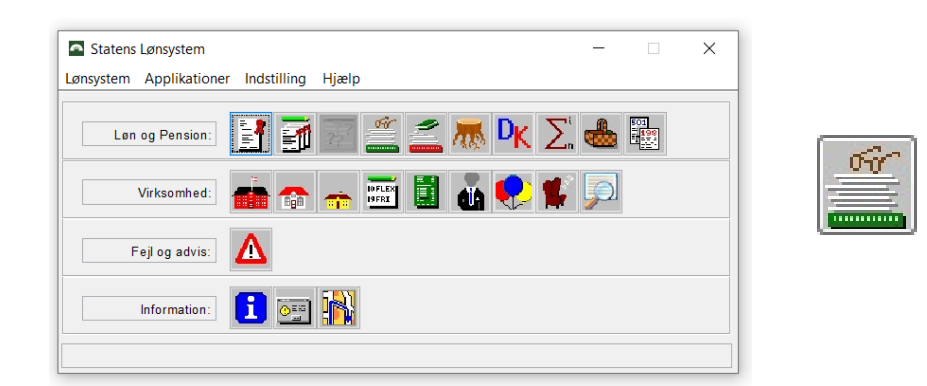

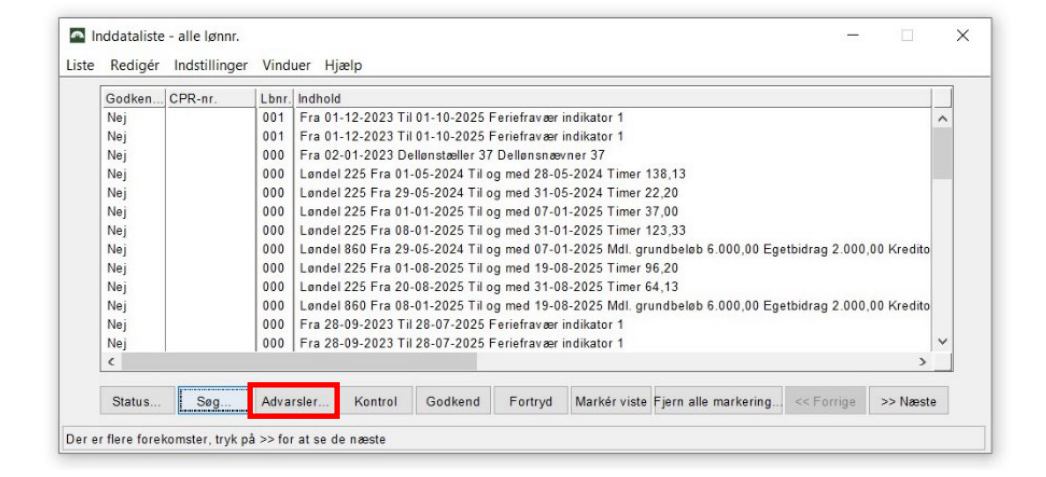

Fejl og advis i SLS

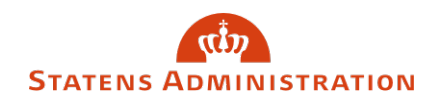

### 3. Hvordan fremsøger du fejl og advis?

Du finder fejl og advis under advarselstrekanten:

| Statens Lønsystem                         | _ |                                                                                  | × |
|-------------------------------------------|---|----------------------------------------------------------------------------------|---|
| Lønsystem Applikationer Indstilling Hjælp |   |                                                                                  |   |
| Løn og Pension: 📑 🗃 📰 🚝 🚄 🐺 🔍 🚬           |   | 501<br>11<br>11<br>11<br>11<br>11<br>11<br>11<br>11<br>11<br>11<br>11<br>11<br>1 |   |
| Virksomhed: 💼 🕋 📻 🔣 🚺 👪 😍 💕               |   |                                                                                  |   |
| Fejl og advis:                            |   |                                                                                  |   |
| Information:                              |   |                                                                                  |   |
|                                           |   |                                                                                  |   |

I aktuel løngeneration kan du fx søge på 'eSkattekort' eller 'Nemkonto' i feltet "Systemafsnit"

| Sag offer        | - a a a | - Jacip               |                  |              |              |           |            |   |
|------------------|---------|-----------------------|------------------|--------------|--------------|-----------|------------|---|
| ) øDUP-fil Brugi | er:     | ŀ                     | Afsendt dato:    | Løbe.        |              | ØDUP-fi   | I          |   |
| Kørsel           |         |                       |                  |              |              | Kørselsre | ekvisition |   |
| Alle             |         |                       |                  | Dato         | :            |           |            |   |
| Gruppe:          |         |                       |                  |              |              | Gruppen   | r          |   |
| 2                |         | ~                     | ~                | Nemkonto     |              |           |            |   |
| CPR-nr.          | Lbnr.   | Følge-<br>transaktion | Fejl /-<br>advis | Systemafsnit | Indrapportør | ldent     | Kode       |   |
|                  |         |                       |                  |              |              |           |            | 1 |
|                  |         |                       |                  |              |              |           |            |   |
|                  |         |                       |                  |              |              |           |            |   |
|                  |         |                       |                  |              |              |           |            |   |
|                  |         |                       |                  |              |              |           |            |   |
|                  |         |                       |                  |              |              |           |            |   |

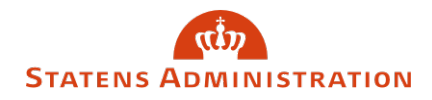

Du har mulighed for at søge i en specifik løngeneration under "kørselsrekvisition". I eksemplet er der søgt på Løngeneration 2.

| 🗖 Liste over fejl og advis             | – 🗆 X              |   | Dannet fe | ijl og adva | rsel - Vælg kørse | Isrekvisition |        |        |        | -          |          | × |
|----------------------------------------|--------------------|---|-----------|-------------|-------------------|---------------|--------|--------|--------|------------|----------|---|
| Liste Redigér Vinduer Hjælp            |                    |   |           |             |                   |               |        |        |        |            |          |   |
| Søg efter                              |                    |   |           | 02-2024     | ~                 | Lønkørsel 🗸   |        |        | ~      |            |          |   |
| ØDUP-fil Bruger: Afsendt dato: Løbenr: | ØDUP-fil           |   | Rekvisi-  | Lønge-      | Kørselsart        | Туре          | Under- | Om-    | Status | Afviklet   | Afviklet |   |
|                                        | Kørseisrekvisition |   | 3750      | 02-2024     | 1. lønkørsel      | Lønkørsel     | (ypc   | Korser | Fejlet | 08-01-2024 | 18.30.44 | - |
| O Alle Dato:                           |                    |   | 726       | 02-2024     | 2. lønkørsel      | Lønkørsel     |        |        | Fejlet | 22-01-2024 | 18.17.33 |   |
| Gruppe:                                | Gruppenr           |   | Vælg      | Vis         | s Seg             | Annullér      |        |        |        |            |          | ~ |
| Abn Sog                                |                    | 1 |           |             |                   |               |        |        |        |            |          |   |

# 4. Hvordan afgrænser du søgninger på fejl og advis?

Hvis du vil begrænse din søgning, kan du søge på de advis, der er fremkommet direkte fra din egen indberetning eller de advis, der er fremkommet fra de følgetransaktioner, som systemet danner.

Følgetransaktion betyder, at systemet har dannet en transaktion - fx oprettet en ATP-løndel på baggrund af din oprettelse af en medarbejder.

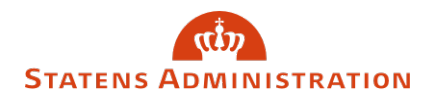

### Søgning på følgetransaktion:

| ØDUP-fil Bruger: Kørsel | Afsendt dato:    | Løbe.        | -            | ØDUP-<br>Kørsels | fil<br>rekvisition |   |
|-------------------------|------------------|--------------|--------------|------------------|--------------------|---|
| Gruppe:                 | <b>~</b>         | Dat          |              | Gruppe           | nr                 |   |
| CPR-nr. Lbnr. Ja<br>Nej | Fejl /-<br>advis | Systemafsnit | Indrapportør | Ident            | Kode               | ^ |
|                         |                  |              |              |                  |                    |   |

- Alle betyder at du fremsøger alle transaktioner
- Ja, betyder at du kun fremsøger følgetransaktionerne
- Nej, betyder at du kun fremsøger dine egne transaktioner

### Afgrænsning af 'Advis' eller 'Fejl'

Du kan også begrænse din søgning til kun at fremsøge advarsler eller kun fremsøge fejl.

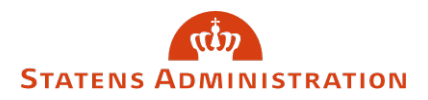

| ) R                                   | i etter<br>3DUP-fil Bru<br>Kørsel | ger:  |                       | Afsendt dato:           | Løbe         | •            | ØDUP<br>Kørsels | -fil<br>srekvisition |  |
|---------------------------------------|-----------------------------------|-------|-----------------------|-------------------------|--------------|--------------|-----------------|----------------------|--|
|                                       | Gruppe:                           |       |                       |                         |              |              | Gruppe          | enr                  |  |
| 1 1 1 1 1 1 1 1 1 1 1 1 1 1 1 1 1 1 1 | CPR-nr.                           | Lbnr. | Følge-<br>transaktion | (alle)<br>Advis<br>Fejl | Systemafsnit | Indrapporter | ldent           | Kode                 |  |
|                                       |                                   |       |                       |                         |              |              |                 |                      |  |
|                                       |                                   |       |                       |                         |              |              |                 |                      |  |

#### Fejlkoder

De enkelte fejl og advis har hver deres kode, som også kan bruges som søgekriterium.

Bogstaverne indikerer hvilket systemafsnit advarslen vedrører:

| 0 | × | $\sim$ |  | RR |
|---|---|--------|--|----|
|   |   |        |  |    |

- **FB** = **F**ast program i forbindelse med **B**eregning af lønnen
- **FT** = **F**ast program i forbindelse med **T**VG-transaktioner (tværgående indrapportering og kontrol)
- **FU** = **F**ast program Uddata. For FU-fejl og advarsler gælder, at de dannes efter en lønkørsel og derfor skal fremsøges i aktuel lønkørsel. De kan først fremsøges 3-4 hverdage efter den pågældende lønkørsel. FU0025 og FU0026 kommer fra NemKonto.
- **OT** = **O**nline **T**est
- **RB** = **R**egelsprogsstyret **B**eregning (den del af beregningen der ikke er programmeret i det faste program i SLS).
- **RK** = **R**egister**K**ontrollen (den del af lønkørslen hvor lønmodtagerregistret gennemløbes for relevante kontroller).

Fejl og advis i SLS

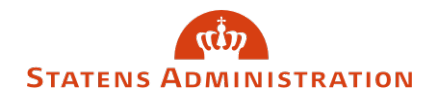

• **RR** = **R**egistertil**R**et. I modsætning til Registerkontrollen, som er resultatet af sidste lønkørsel, indeholder registertilretningen de medførte transaktioner i den indeværende lønkørsel. Registertilret skal fremsøges i aktuel løngeneration og Regved i relevant løngeneration. Begge er en del af RR.

## 5. Hvilke fejl og advis er til rådighed i uddata efter lønkørsel?

Efter hver lønkørsel har du mulighed for at få fejl og advis fra SLS, NemKonto og SKAT via Uddata 721.

Uddata 721 indeholder fejl og advis, som institutionen enten skal sagsbehandle eller være orienteret om. Uddata721 indeholder ikke fejl og advis, der er modtaget fra NemKonto eller SKAT.

Uddata 721 leveres som PDF-fil og kan bestilles via denne blanket på Statens Administrations hjemmeside. <u>Blanket - Bestilling af uddata til lønkontrol</u>

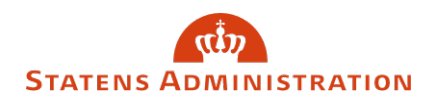

### 7. Hvordan eksporterer du fejl og advis?

Du kan eksportere din søgning fra 'Liste' i menulinjen. Der er to valgmuligheder, CSV eller PDF.

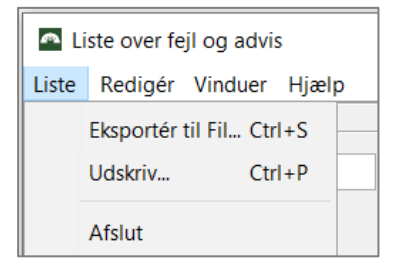

Eksportér til fil = CSV (regneark) Udskriv = PDF

Du skal nu vælge hvor filen gemmes. I eksemplet er filen gemt lokalt på C:drev.

| 🔤 Liste over fej | l og advis - Udskriv til PDF -                                                                                                    |      | × |
|------------------|----------------------------------------------------------------------------------------------------|------|---|
| <b></b>          | Når du printer eller gemmer filer, er det dit ansvar at sikre beskyttelse af personoplysningerne i henhold til databeskyttelsesforordningen (GDPR). |      |   |
| Mappe            | C:\Users\slsappl\download                                                                                                    | Find |   |
| Filnavn          | Liste over fejl og advis.pdf                                                                                                    |      |   |
| Udskriv An       | nullér                                                                                                    |      |   |

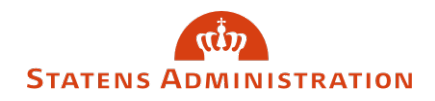

### 8. Eksempler på fejl og advis

I dette afsnit kan du finde eksempler på advis, samt beskrivelse - som du kan anvende når du skal kontrollere og sagsbehandle advis efter en lønkørsel.

| Kode:  | FB0085                                        |          |   |
|--------|-----------------------------------------------|----------|---|
| Tekst: | Beløb til udbetaling er negativt og udgør kr. | -1030300 | * |
|        |                                               |          | - |

Lønmodtager får ikke udbetalt løn.

Du bør kontrollere, at lønberegningen er korrekt.

Kode: FT0004 Tekst: Beregningsstartdatoen er sat til 20091001, da der maksimalt kan beregnes 5 år tilbage i tiden. ÷

Beregning har ikke kunnet foretages tilbage til den startdato, der er indrapporteret. Du skal selv beregne for den manglende periode og indrapportere på anden vis.

| Kode: FU7017                                             |   |
|----------------------------------------------------------|---|
| Tekst: Kr. 71.645,72 er standset - skal anvises manuelt. | * |
|                                                          | - |

Lønnen overstiger sikkerhedsmaksimum på 70.000,00 og standses derfor.

Du skal kontrollere om den høje udbetaling er korrekt og evt. sørge for udbetaling til medarbejderen.

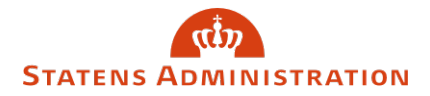

| Kode:  | FU0025                                                                                                    |   |
|--------|----------------------------------------------------------------------------------------------------|---|
| Tekst: | Løn, 13-09-2017 kr 2.707,00 er ikke anvist til bank. Ingen<br>nemkonto/specifik konto - anvist til fejlkon | • |
|        |                                                                                                    | Ŧ |

Personen har ikke nogen NemKonto, og beløbet returneres til institutionens KUB konto i Danske Bank.

| Tekst: Løn, 15-09-2014 kr 2.817,06 | Kode:  | FU0026                               |   |
|------------------------------------|--------|--------------------------------------|---|
|                                    | Tekst: | Løn, 15-09-2014 kr 2.817,06<br>K0461 | • |
| Tilb.kaldt                         |        | Tilb.kaldt                           | Ŧ |

| Kode:  | FU0026                      |          |
|--------|-----------------------------|----------|
| Tekst: | Løn, 13-09-2017 kr 6.741,45 |          |
|        | K0118                       |          |
|        | Betaling slettet af kunden  | <b>T</b> |

Advis'et er dannet, fordi I har standset lønmodtagerens nettoløn.

Manuel standsning af beløb, giver en difference på konto 97.81, da U980 ikke vil stemme med beløb, som er hævet i banken.

*OBS!* FU0025 og FU0026 er advis, der er dannet på baggrund af retursvar fra NemKonto og skal fremsøges i Aktuel løngeneration efter en lønkørsel.

| Kode:  | OT0001                                               |   |
|--------|------------------------------------------------------|---|
|        |                                                      | _ |
| Tekst: | Handelsoverlærer (STIKO 42870) kan ikke anvendes for | ٠ |
|        | Jurister/økonomer (PKAT 046)                         |   |
|        |                                                      | Ŧ |

Du har anvendt en forkert stillingskode (STIKO). Stillingskoder over 40000 er forbeholdt tjenestemænd og tjenestemandslignende ansættelser (klassificerede stillingskoder = KLASS.STIKO) og kan derfor ikke anvendes til en overenskomstansat. Du skal indberette en anden stillingskode.

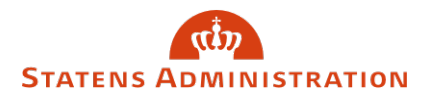

| Kode:  | RB7199                                                                                                    |   |
|--------|----------------------------------------------------------------------------------------------------|---|
| Tekst: | Pensionsbidrag i henhold til Bilag M er ikke automatisk<br>reguleret som følge af merarbejde, fradrag eller | • |
|        | ferielønregulering - rettes manuelt                                                                         | Ŧ |

Pensionsbidrag af tillæg er ikke reguleret automatisk, fordi regulering evt. skal beregnes med to forskellige pensionsprocenter i samme måned. Du kan finde en nærmere beskrivelse samt et regneark til hjælp til manuel beregning i vejledningen om <u>advis RB7199</u> på Statens Administrations hjemmeside.

| Kode:  | RK8053                                                            |   |
|--------|-------------------------------------------------------------------|---|
| Tekst: | Køkkenmedhjælpere (PKAT 221) KL 52 er udgået - skift til<br>KL 55 | * |
|        |                                                                   | Ŧ |

Der er kommet ny en overenskomst/aftale med et nyt lønforløb, der bevirker, at lønmodtageren skal ændres til en anden klasse, da der ellers kan blive udbetalt forkert løn. Du skal sørge for at skifte til den korrekt klasse.